**TP 3** :

# **Alarme intrusion**

Pour tous les montages on s'aidera des schémas des montages projetés au tableau

#### Attention de toujours bien brancher la DEL utilisée, en série avec une résistance de protection

• Le but de cette activité est de réaliser un circuit qui permet d'allumer une alarme lors d'une intrusion : lorsque l'intrus passe devant un capteur de lumière et donc cache le capteur, l'alarme doit sonner ! tout un programme....

## Circuit 1 : Etude de la photorésistance

Ce montage d'étudier l'influence de l'éclairement de la photorésistance sur la tension aux bornes de R

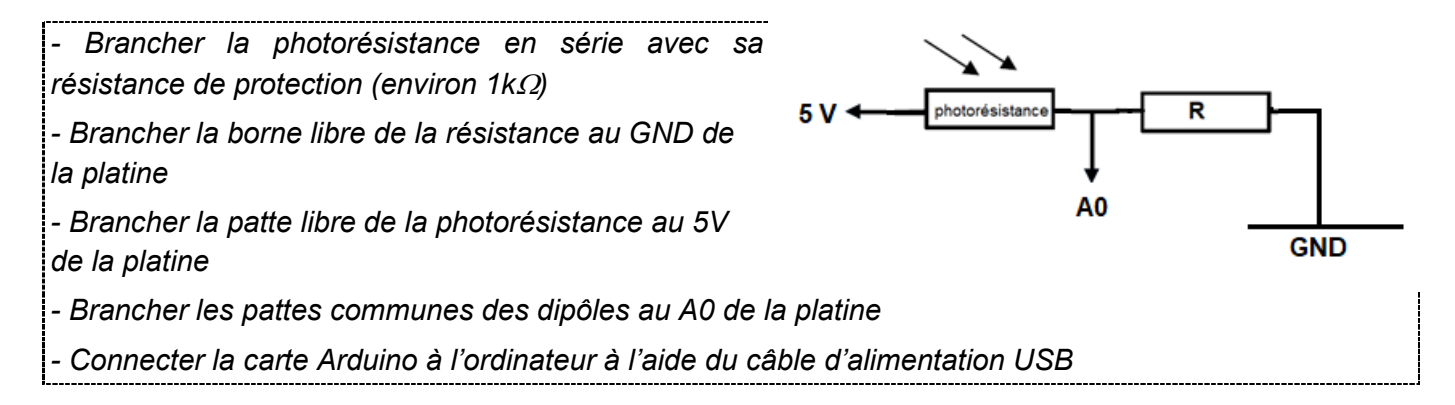

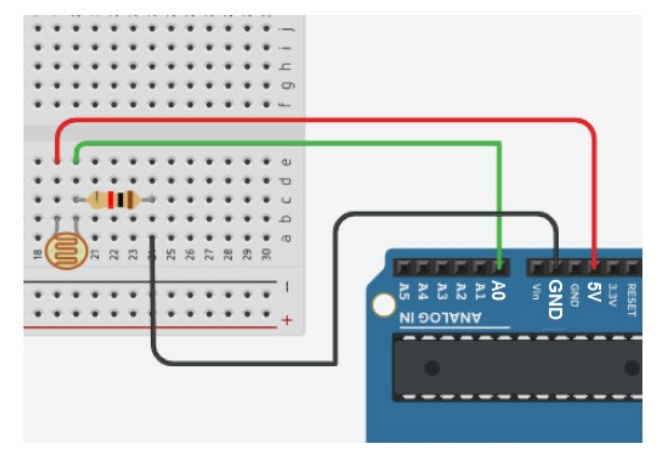

#### Remarque : Les broches ANALOG IN

Sur le connecteur de la carte ARDUINO ( en bas à droite) on remarque 6 broches marquées A0 à A5 avec la mention ANALOG IN : ce sont des entrées analogiques, qui peuvent être considérées comme des voltmètres fonctionnant entre 0 et 5V, avec une précision de 5mV.

Ces entrées sont reliées à un convertisseur analogique numérique (CAN)qui code sur 10 bits et convertit linéairement la tension d'entrée en nombre compris entre 0 ( pour une tension de 0V) et 1023( pour 5V).

⇒ Pour afficher la valeur « réelle » de la tension aux bornes de la résistance R, il est nécessaire de « convertir » la valeur de tension en V( comprise entre 0 et 5V)

mesurée en A0 ( comprise entre 0 et 1023) en valeur de tension en V ( comprise entre 0 et 5V).

Ouvrir le programme « tension\_photor\_sistance.ino »

- → Vérifier le code avec l'onglet « validation »
- → Téléverser le code dans l'Arduino

→ Afficher le moniteur série (permettant de visualiser la tension mesurée ) en cliquant sur l'onglet «Outils» puis sélectionner « Moniteur série »

- → Faire varier l'intensité lumineuse détectée par la photorésistance.
- $\rightarrow$  Qu'observe-ton ? Comment varie la tension lorsque la photorésistance est cachée ?

**ARDUINO** 

## Circuit 2 : Allumage automatique d'une DEL

- Ce montage permet d'allumer automatiquement une DEL lorsque la luminosité baisse
- Brancher la DEL en série avec sa résistance de protection d'environ 100  $\Omega$ .
- Brancher la photorésistance en série avec la résistance de 1  $k\Omega$ .
- Réaliser le montage ci-contre

Ouvrir le programme « alarme\_lumineuse.ino »

- → Vérifier le code avec l'onglet « validation »
- → Téléverser le code dans l'Arduino
- → Eclairer ou cacher la photorésistance. Qu'observe-t-on

## **Circuit 3 : Alarme intrusion**

 Ce montage permet d'allumer un buzzer lors d'une intrusion (passage de l'intrus devant la photorésistance)

- Réaliser le montage ci-dessous

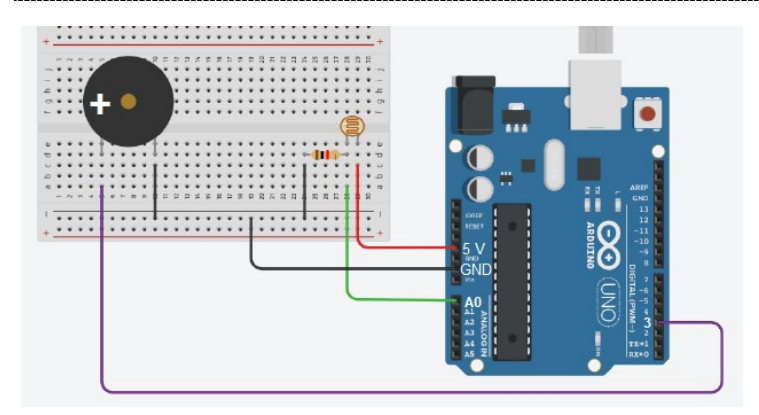

Ouvrir le programme « d\_tecteur\_intrusion.ino »

- → Vérifier le code avec l'onglet « validation »
- → Téléverser le code dans l'Arduino
- $\rightarrow$  Vérifier que le buzzer se met à sonner lorsque l'on cache la photorésistance
- → Modifier le programme afin de faire sonner différemment le buzzer

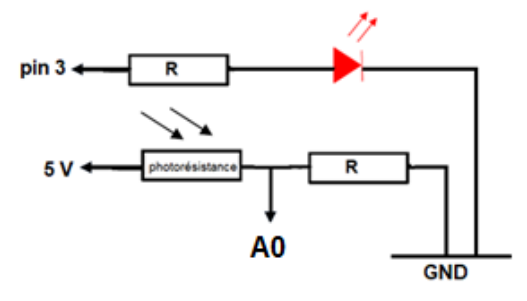

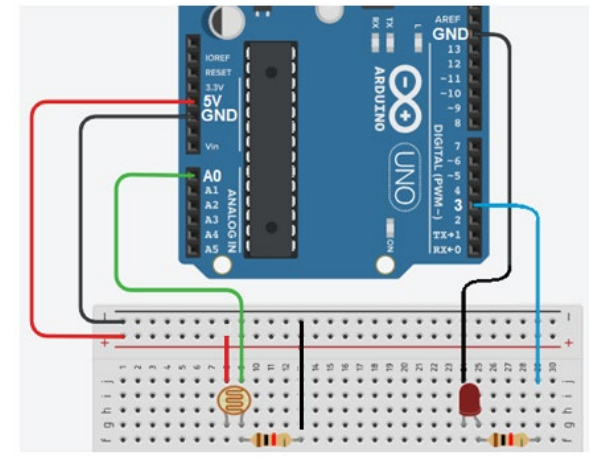

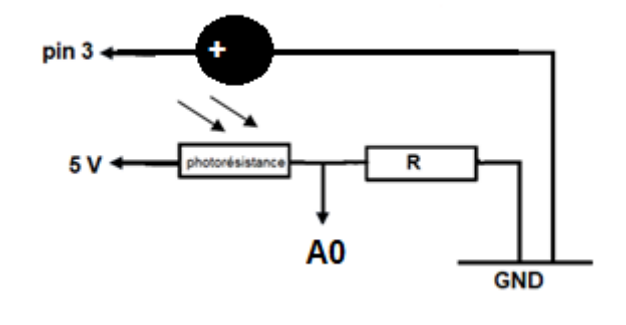

ARDUTNO